## 【Nature の学認ログイン方法】

学認を利用し、学外から Nature にアクセスすることができます。

1. 学外から <u>https://www.nature.com</u> にアクセス  $\Rightarrow$  「Login」をクリックします。

| nature                                                              | View all Nature Research journals Search C Login (2) |
|---------------------------------------------------------------------|------------------------------------------------------|
| Explore content V Journal information V Publish with us V Subscribe | Sign up for alerts 💭 RSS feed                        |
|                                                                     |                                                      |
| 2.「Access through your institution」をクリック                            |                                                      |
| nature portfolio                                                    |                                                      |
| Log in                                                              |                                                      |
|                                                                     |                                                      |
| Password                                                            |                                                      |
| Forgot your password?                                               |                                                      |
| Log in                                                              |                                                      |
| Access through your institution                                     |                                                      |

- 所属機関を検索します。「asahi」と入力し「Find your institution」をクリックし、 「Asahi University」を選択します。
- 4. 朝日大学の全学認証システムの「ユーザ ID」と「パスワード」を入力し、「Login」を

| <b>一一一一一一一一一一一一一一一一一一一一一一一一一一一一一一一一一一一一</b>                                | 学                               |
|----------------------------------------------------------------------------|---------------------------------|
| ログインサービス: Nature<br>Research<br>ユーザ名                                       |                                 |
| パスワード                                                                      |                                 |
| <ul> <li>ログインを記憶しません。</li> <li>送信する情報を再度表示して送信の<br/>を選択します。</li> </ul>     | 可否                              |
| Login                                                                      |                                 |
| nature                                                                     |                                 |
| Research serves the research comr<br>publishing its most significant disco | Nature<br>nunity by<br>overies. |

5. 下の画面が表示されます。「同意」をクリックします。 (必要に応じて同意内容の変更を行ってください。)

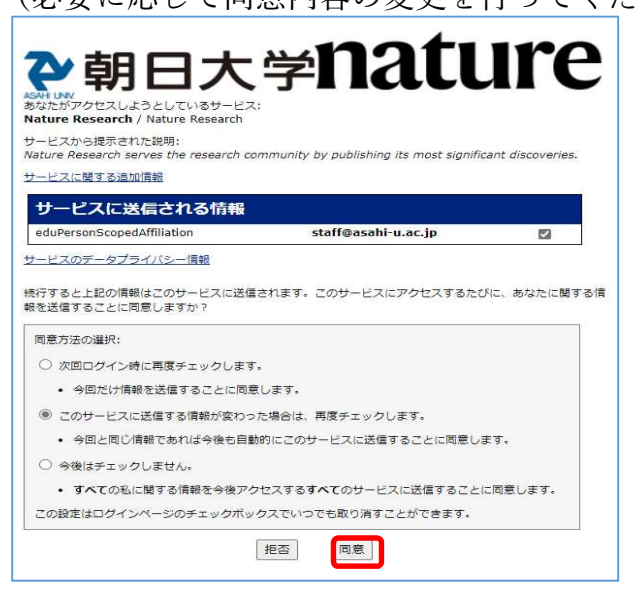